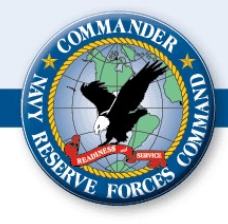

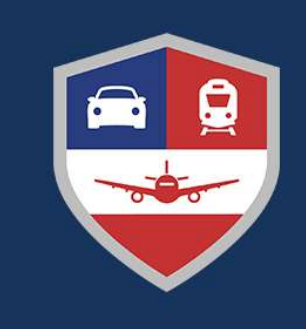

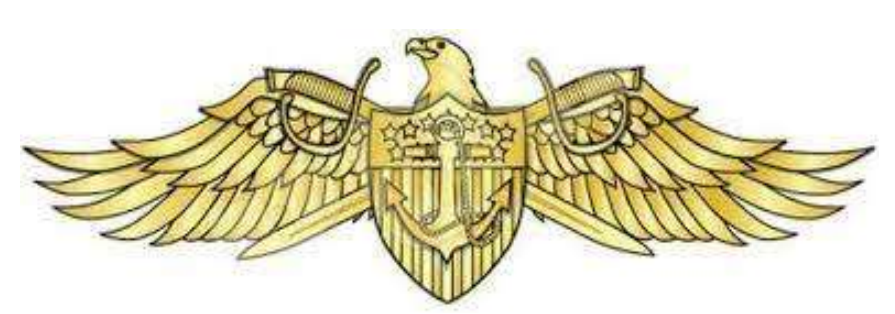

# **Completing a DTS Voucher**

**CNRFC N14 Travel Department** 

Last Updated 08JAN2025

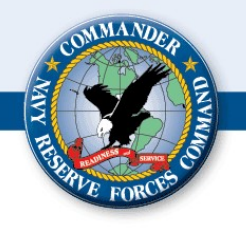

- Original orders
- All ORDMODS (if you received any)
- Signature page (wet signed or downloaded from NSIPS)
- Itemized lodging receipt (if lodging was used)
- CWT SATO invoice (if you flew)
- Completed CTW (Constructed Travel Worksheet) if you used POV
- Rental Car Receipt w/ gas receipts (if you had rental car)

### **Creating Voucher**

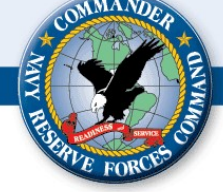

## **Step 1: Select "Create New Document"**

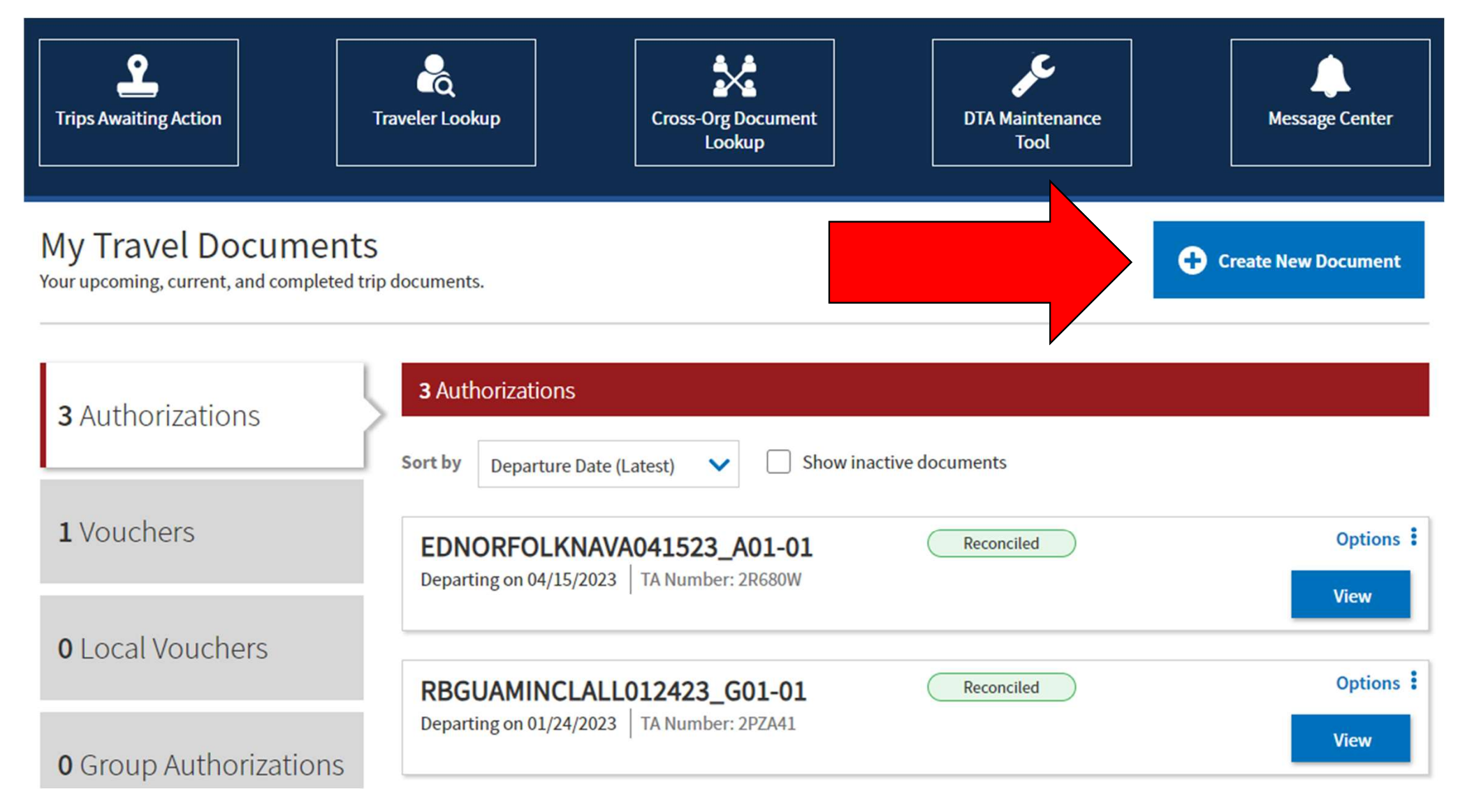

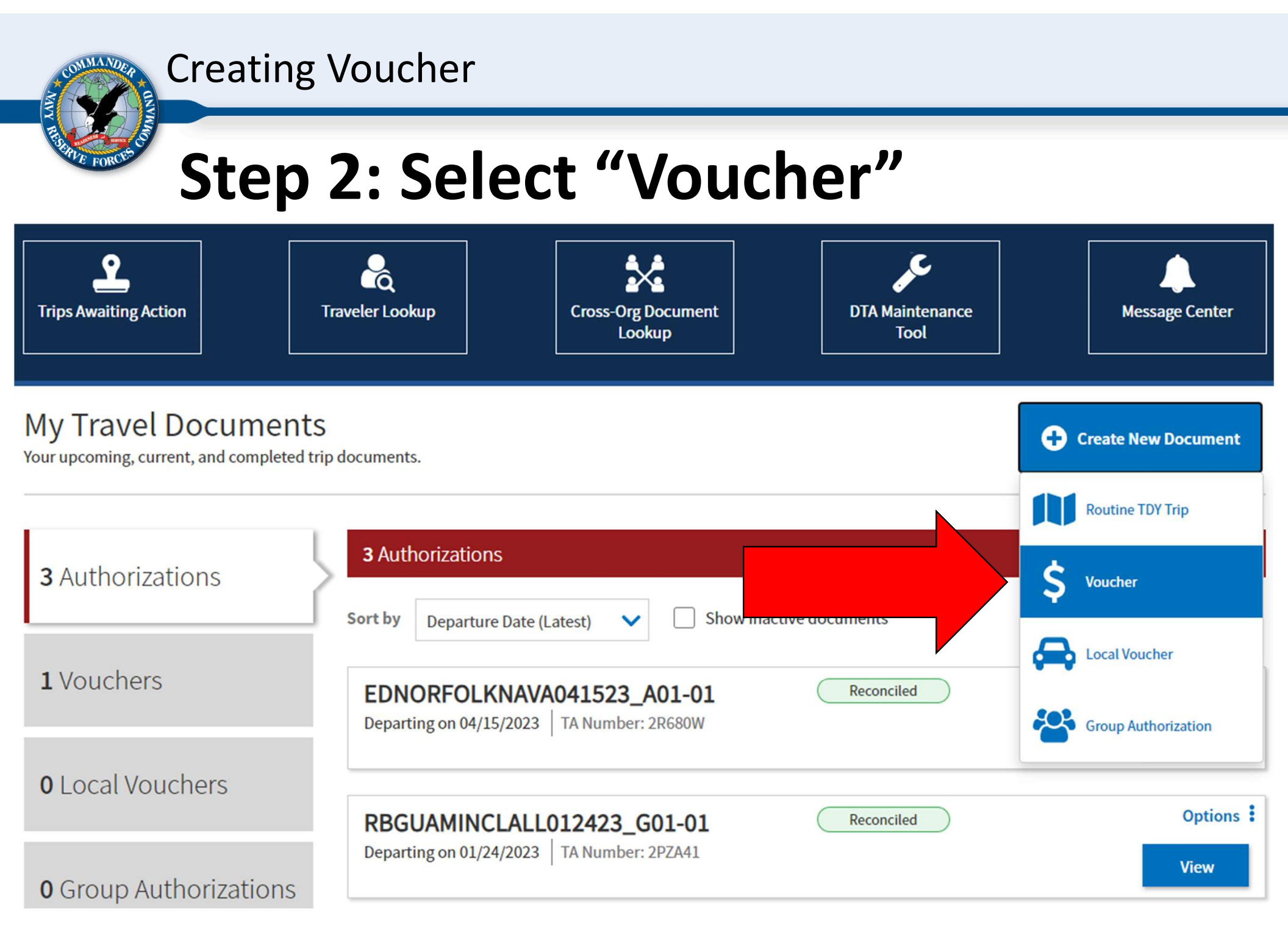

**Creating Voucher** 

# REAL FORMULA

# Step 3: Select "Create Voucher"

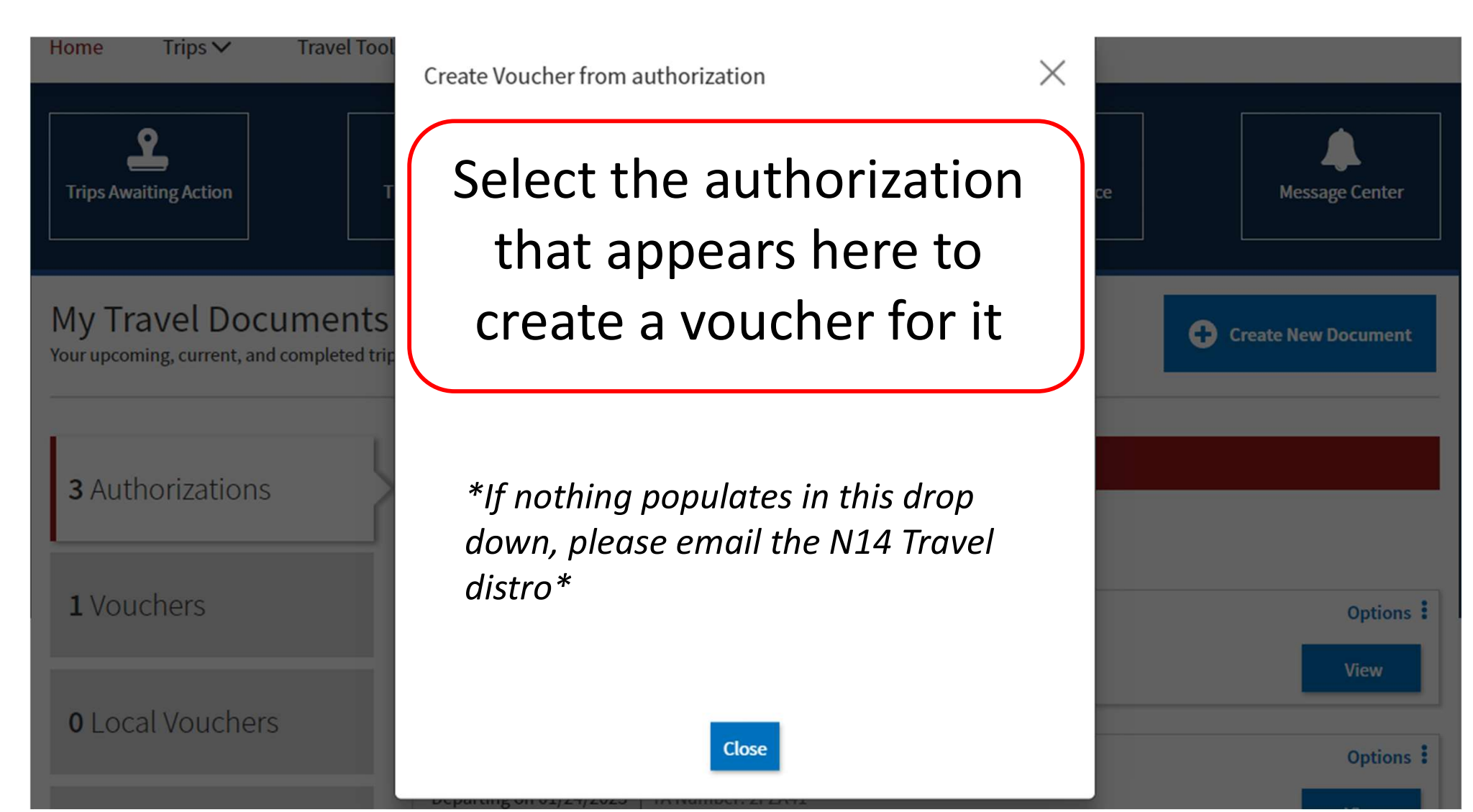

**Creating Voucher** 

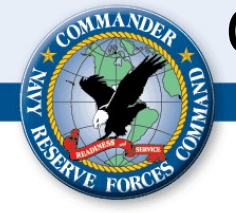

## Step 4: "Click Vouchers" tab to locate voucher to edit

| EARCH BY FIR<br>Name     | LAST NAME                                                                  |                     |
|--------------------------|----------------------------------------------------------------------------|---------------------|
|                          |                                                                            | Create New Document |
| <b>4</b> Authorizations  | 4 Authorizations S to by Departure Date (Latest) ✓ Show inactive documents | A                   |
| <b>3</b> Vouchers        | 10525_A01-02 CTO Amendment                                                 | Options :<br>View   |
| <b>0</b> Local Vouchers  | AMNORFOLKNAVA030324_A01-02 CTO Amendment                                   | Options :           |
| <b>0</b> Group Authoriza | Departing on 03/03/2024 TA Number                                          | View                |

### How to Upload in Voucher

### Click on the "EXPENSES" tab (on the left side.) Click the "Add" button to attach an expense/document.

|                               | Defense Travel Sy                            | /stem                                                                                                    |                                                                      | System                                                                   | n Status: 🕑 DTS 🗸          |
|-------------------------------|----------------------------------------------|----------------------------------------------------------------------------------------------------|----------------------------------------------------------------------|--------------------------------------------------------------------------|----------------------------|
|                               | Home Trips V Travel To                       | ools ✔ Message Center Admi                                                                                        | nistration $\checkmark$                                              |                                                                          |                            |
|                               |                                              | This document was imported usin                                                                                   | ng a DTS partner system. <u>View</u>                                 | <u>v Details</u>                                                         |                            |
|                               | Trip Voucher Info                            | Enter Expenses     Verify that each receipt contains the require booking estimate, hotel online booking estimate. | uired information for reimbursem<br>confirmation, DTS reservation bo | nent. The following are <u>NOT</u> receipts: airfare i<br>oking details. | tinerary, rental car       |
| penses<br>e added<br>this tab | Edit Itinerary                               | Sort By Date (Newest)                                                                                             | Expand All                                                           | to add                                                                   | Add                        |
|                               | : Expenses<br>:<br>:<br>S Per Diem           | <ul> <li>\$ Taxi - To/From Terminal</li> <li>&gt; Details 12/23/2023</li> </ul>                                   | Ø                                                                    | expenses                                                                 | \$64.96 <b>:</b><br>EFT    |
|                               | Accounting<br>Financial Summary              | <ul> <li>\$ Rental Car - Fuel</li> <li>&gt; Details 12/22/2023</li> </ul>                                         | Ø                                                                    |                                                                          | \$31.65 <b>:</b><br>EFT    |
|                               | Review ^                                     | <ul> <li>Orders</li> <li>Details 12/22/2023</li> </ul>                                                            | Ø                                                                    |                                                                          | ÷                          |
|                               | Review Voucher<br>Other Auths and Pre-Audits | <ul> <li>Lodging (Nosc Norfolk, VA)</li> <li>Details 12/10/2023 - 12/22/2023</li> </ul>                           | Ø                                                                    |                                                                          | \$1,130.00 <b>:</b><br>EFT |
|                               |                                              | 🖨 Dollar Rent-A-Car (ORF)                                                                                         |                                                                      |                                                                          | \$522.23                   |

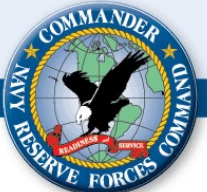

### Uploading Orders/ORDMODS and Signature Page to DTS

Select from the drop down the type of expense you need to add. \*If you cannot find the exact type you need, you can just select "documents" and attach your receipt to it.\*

|                             |                                        | System Status: 🕢 DTS 🗸                                                 |
|-----------------------------|----------------------------------------|------------------------------------------------------------------------|
| Defense Travel System       |                                        | 🌲 📔 🔘 ELI J DUNPHY 🗸                                                   |
| Home Trips 🗸 Travel Tools 🗸 | Message Center Administration 🗸        |                                                                        |
|                             | Add New                                | ×                                                                      |
| Trip Voucher Info           | Please select one of the options below |                                                                        |
| Doc Name: Er                | Type to filter                         |                                                                        |
| LHNOSCNORFOLK121023_V01     | Mileage Expenses                       |                                                                        |
| View Adjustments            | Other Expenses                         | Illowing are <u>NOT</u> receipts: airfare itinerary, rental car<br>Is. |
| Edit Itinerary              | Ticketed Expenses                      | >                                                                      |
| Finances                    | Transportation Expenses                | bbA <                                                                  |
| :<br>(1) Expenses           | Documents                              | \$64.96                                                                |
| Per Diem                    |                                        | EFT                                                                    |
| Accounting                  |                                        | \$31.65 :                                                              |
| Financial Summary           |                                        | EFT                                                                    |
| Review                      |                                        | :                                                                      |
| (A) Review Profile          |                                        | · · ·                                                                  |

# For Example: When adding your Orders, you would select "Documents," then select "Travel orders."

\*You can also type into the search exactly what you are looking for.\*

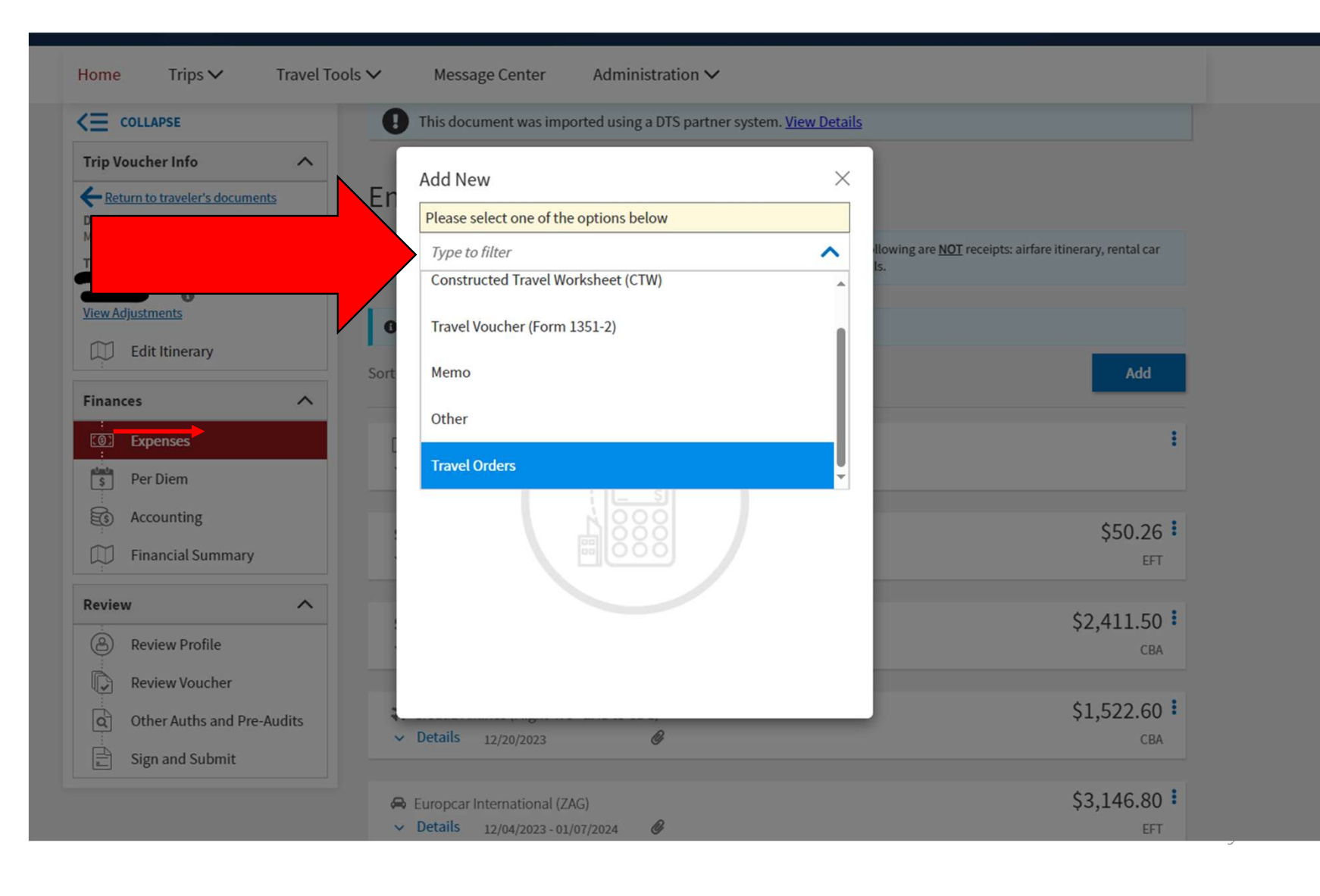

# Once you've selected what type of document you are adding, it will prompt you to attach the file/receipt.

|                                            | This document was imported using a DTS partner system. <u>View Details</u> |                                                              |
|--------------------------------------------|----------------------------------------------------------------------------|--------------------------------------------------------------|
| Trip Voucher Info                          | Add New X                                                                  |                                                              |
| ← <u>Return to traveler's documents</u> En | Addition                                                                   |                                                              |
| Doc Name:<br>MTOTHERHRV120323 V01          | Select Type:                                                               |                                                              |
| Traveler:                                  | Travel Orders                                                              | owing are <u>NOT</u> receipts: airfare itinerary, rental car |
| <b>•</b>                                   |                                                                            |                                                              |
| View Adjustments                           | Attach Document                                                            |                                                              |
| Edit Itinerary                             | Submit Date:                                                               |                                                              |
| Finances                                   | in 01/10/2024                                                              | Add                                                          |
| :                                          | Notes:                                                                     |                                                              |
| Expenses                                   |                                                                            | :                                                            |
| s Per Diem                                 | Attach all orders,                                                         |                                                              |
| Accounting                                 | ORDMODS and                                                                | \$50.26                                                      |
| 💭 Financial Summary                        |                                                                            | EFT                                                          |
|                                            | signature page here                                                        |                                                              |
| Review                                     |                                                                            | \$2,411.50                                                   |
| Review Profile                             |                                                                            | CBA                                                          |
| Review Voucher                             | Cancel Add                                                                 |                                                              |
| C Other Auths and Pre-Audits               |                                                                            | \$1,522.60                                                   |
| Sign and Submit                            | Details 12/20/2023                                                         | CBA                                                          |
|                                            |                                                                            |                                                              |

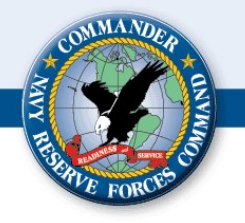

**NSIPS** Report Manager Notification Inbox Change My Password

DMR Link

### How to Find Orders/ORDMODS and Signature Page

- Log into NSIPS •
- Click "Employee Self Service" from the menu

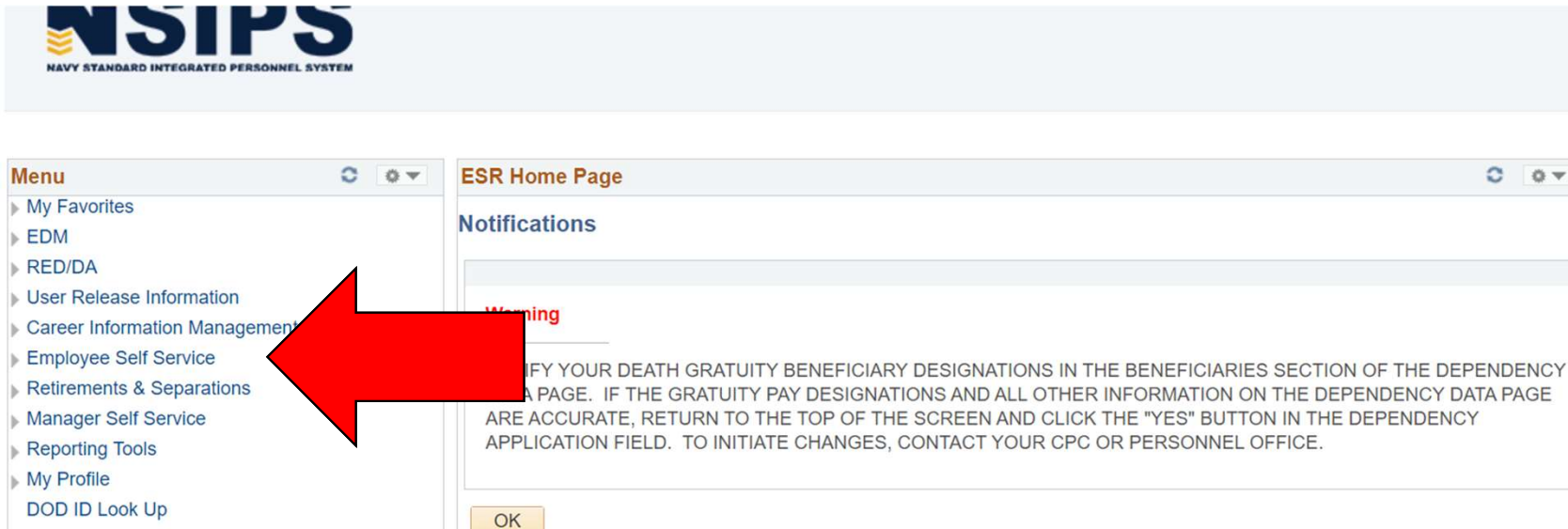

Personalize Content | Layout

0 0.7

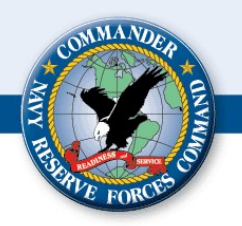

## How to Find Orders/ORDMODS and Signature Page

Click "View"

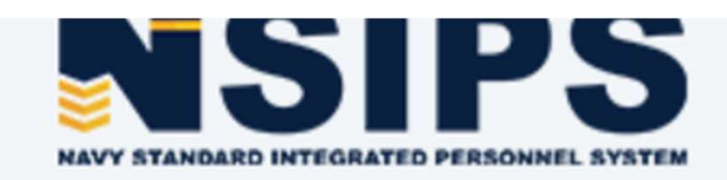

#### Employee Self Service

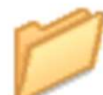

#### **Employee Self Service**

Employee Self Service transactions; includes Time Reporting, Personal Information, Payroll and Compensation, Benefits, Stoc

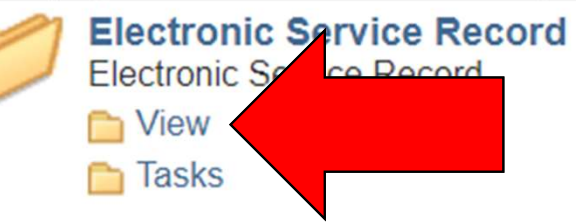

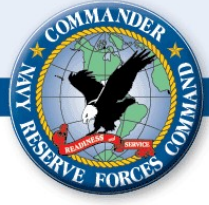

# How to Find Orders/ORDMODS and Signature Page

• Click "AT/ADT Orders Signature Page"

| NAVY STANDARD INTEGRATED PERSONNEL SYSTEM                          |                                                          |                                                                                         |
|--------------------------------------------------------------------|----------------------------------------------------------|-----------------------------------------------------------------------------------------|
| View View                                                          |                                                          |                                                                                         |
| Officer Career Development Brd<br>Officer Career Development Board | Personal Information Links<br>Personal Information Links | Training, Education, Quals<br>Training, Education, Quals                                |
| Performance Links<br>Performance Links                             | Service Obligations<br>Service Obligations               | Professional History Links<br>Professional History Links                                |
| Administrative Remarks Links<br>Administrative Remarks Links       | Member Data Summary<br>Member Data Summary               | Dependency Data Dependency Data                                                         |
| SGLI                                                               | Thrift Savings Plan<br>Thrift Savings Plan               | Training Summary<br>Training Summary                                                    |
| Exam Profile Data page                                             | Montgomery GI Bill<br>Montgomery GI Bill                 | Court Memorandum                                                                        |
| Unauthorized Absence<br>Unauthorized Absence                       | Honors and Awards<br>Honors and Awards                   | Fitness Report<br>Fitness Report                                                        |
| History of Assignments<br>History of Assignments                   | IDT Detail Summary<br>IDT Detail Summary                 | AT/ADT Orders Signature Page<br>Annual Training/Active Duty Tour Orders Signature Page. |

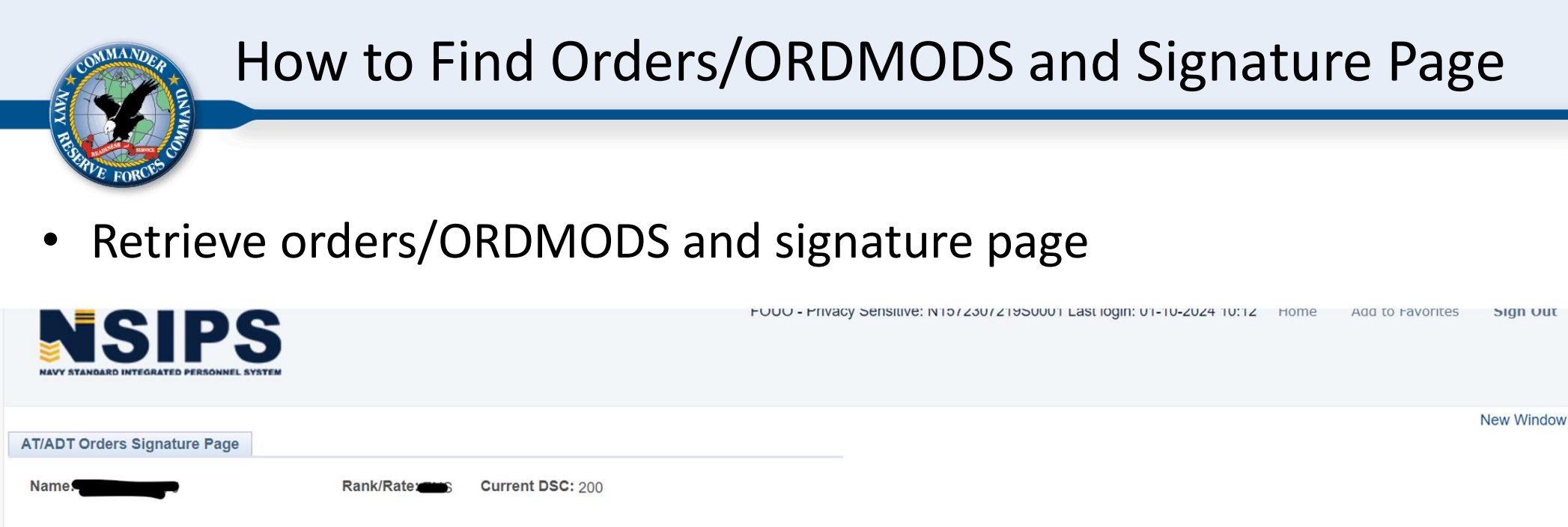

|             |                    |                    |               | Personalize    | e   Find   View All   🔄   🔣 | First 🕢 1-3 of 3 🕑 Last | your full  |
|-------------|--------------------|--------------------|---------------|----------------|-----------------------------|-------------------------|------------|
| DN          | Orders Report Date | Orders Detach Date | Check In Date | Check Out Date | View/Print Signature Page   | View Orders History     | ,          |
|             | 04/23/2023         | 05/05/2023         | 04/23/2023    | 05/05/2023     | 201<br>2                    | View Orders History     | orders and |
|             | 05/06/2023         | 09/30/2023         |               |                |                             | View Orders History     | ORDMODS    |
|             | 10/01/2023         | 09/30/2024         | 10/01/2023    |                |                             | View Orders History     |            |
| n to Search | C Refresh          |                    | T             | his will ha    |                             |                         |            |

\*If your signature page is completely blank (NOT SIGNED) and you have been off orders more than 5 days please contact the OIC or POC on your orders to request proper E-mustering\*

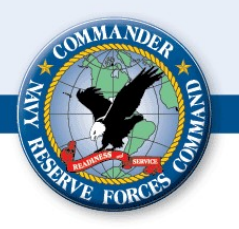

# **Itinerary VS Invoice**

- This is a SATO Flight itinerary. If you are booked flights and/or rental car you will receive an email with this attached. We cannot retrieve your itinerary for you.
- Your voucher will automatically be returned to you if you do not have the invoice attached.
- If you cannot find this in your email you will have to request the SATO INVOICE from their website.

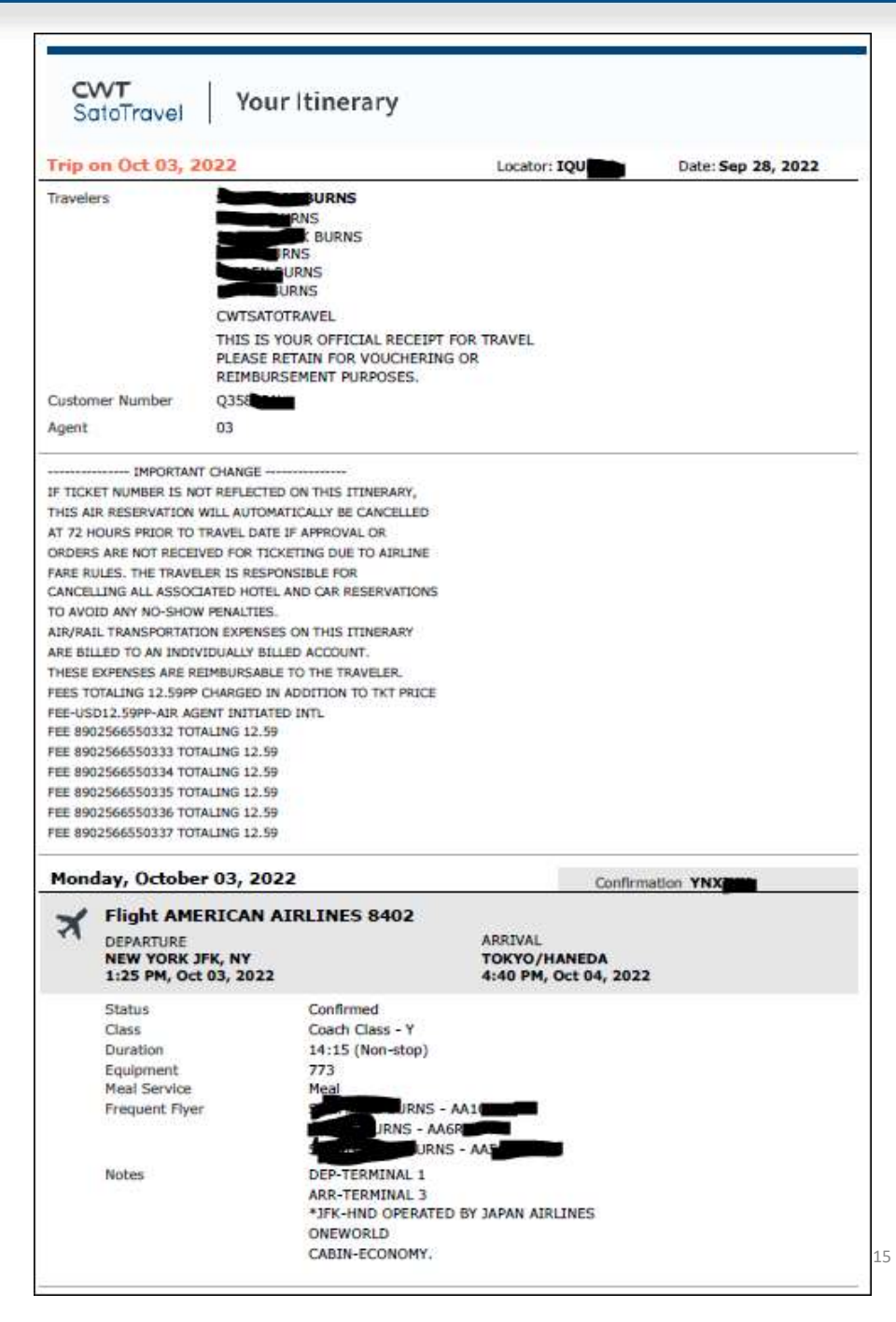

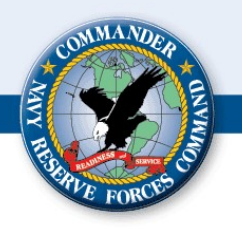

# **Itinerary VS Invoice**

This is a SATO Flight invoice. The traveler is responsible for getting this document from CWT SATO chat function.

| <b>DTA 9 OFFICIAL-US</b> |                        | NAS JRB NEW ORLE            |                                            |            |  |
|--------------------------|------------------------|-----------------------------|--------------------------------------------|------------|--|
|                          |                        |                             | 400 RUSSE                                  | LL AVE     |  |
|                          |                        |                             | BLDG 555                                   | RM 145     |  |
|                          |                        |                             | NEW ORLEANS LA                             | 70143      |  |
| Invoice Number           | : 539353               | Ticket Number               | : 001/7162672521                           |            |  |
| Account Number           | : 3JL-US               | Date of Invoice             | : 11/26/2024                               |            |  |
| PNR                      | .'VE                   | Department                  |                                            |            |  |
| Booking Agent            | 60%                    | Form of Payment             | : VI - 9955                                |            |  |
| E - Ticket               | . 165                  | Fee Amount                  | :                                          |            |  |
| Transaction Type         | : Sale                 | Trip Type                   | : Domestic                                 |            |  |
| Issuing Branch ID        | : USU89607             | Received Info               | :                                          |            |  |
| Refundable Ticket Status |                        | Booking Method              | : Fully Self Booked                        |            |  |
| Traveler Name: THO       | MPSON/RYAN E           |                             |                                            |            |  |
|                          | Flight# / Class        | 7 10.1                      |                                            | <b>T</b> . |  |
| Vendor                   | Fare Basis             | I ravel Dates               |                                            | Time       |  |
|                          | 30997 Economy / Coach  | Sunday, December 01, 2024   | (MSP)                                      | 10:09 AM   |  |
|                          | YCA                    | Sunday, December 01, 2024   | AR: CHARLOTTE(CLT)                         | 2:00 PM    |  |
| AMERICAN AIRLINES        | 5378 / Economy / Coach | Sunday, December 01, 2024   | LV: CHARLOTTE(CLT)                         | 4:16 PM    |  |
| T                        | YCA                    | Sunday, December 01, 2024   | AR: NORFOLK INTERNATIONAL APT<br>(ORF)     | 5:31 PM    |  |
| AMERICAN AIRLINES        | 1105 / Economy / Coach | Friday, December 13, 2024   | LV: NORFOLK INTERNATIONAL APT(ORF)         | 8:08 PM    |  |
|                          | GCA                    | Friday, December 13, 2024   | AR: CHARLOTTE(CLT)                         | 9:36 PM    |  |
| AMERICAN AIRLINES        | 2041 / Economy / Coach | Friday, December 13, 2024   | LV: CHARLOTTE(CLT)                         | 10:55 PM   |  |
|                          | GCA                    | Saturday, December 14, 2024 | AR: MINNEAPOLIS INTERNATIONAL APT<br>(MSP) | 12:45 AM   |  |
| Remarks:                 |                        | Base Air Fare:              | USD                                        | 332.09     |  |
| DTS,MSY                  |                        | Base Air Tax:               | USE                                        | 74.11      |  |
|                          |                        | Paid Fare:                  | USD                                        | 406.20     |  |
|                          |                        | Total Invoice Am            | ount: USD                                  | 406.20     |  |

#### ad39fcdd-4cc1-473d-b1b8-e871c931262d

#### **CWT SATO Invoice Retrieval** Google X 0 Q cwt sato Step 1: Google "CWT Review Images Shopping Login Phone number Perspectives Videos News SATO" in google search Results for Norfolk, VA · Choose area :

CWTSatoTravel

https://www.cwtsatotravel.com

Whether you're traveling for work, reporting for duty, ...

CWTSatoTravel | Military & Government Travel Solutions Partner

CWTSatoTravel provides travel services for U.S military and civilian government agencies.

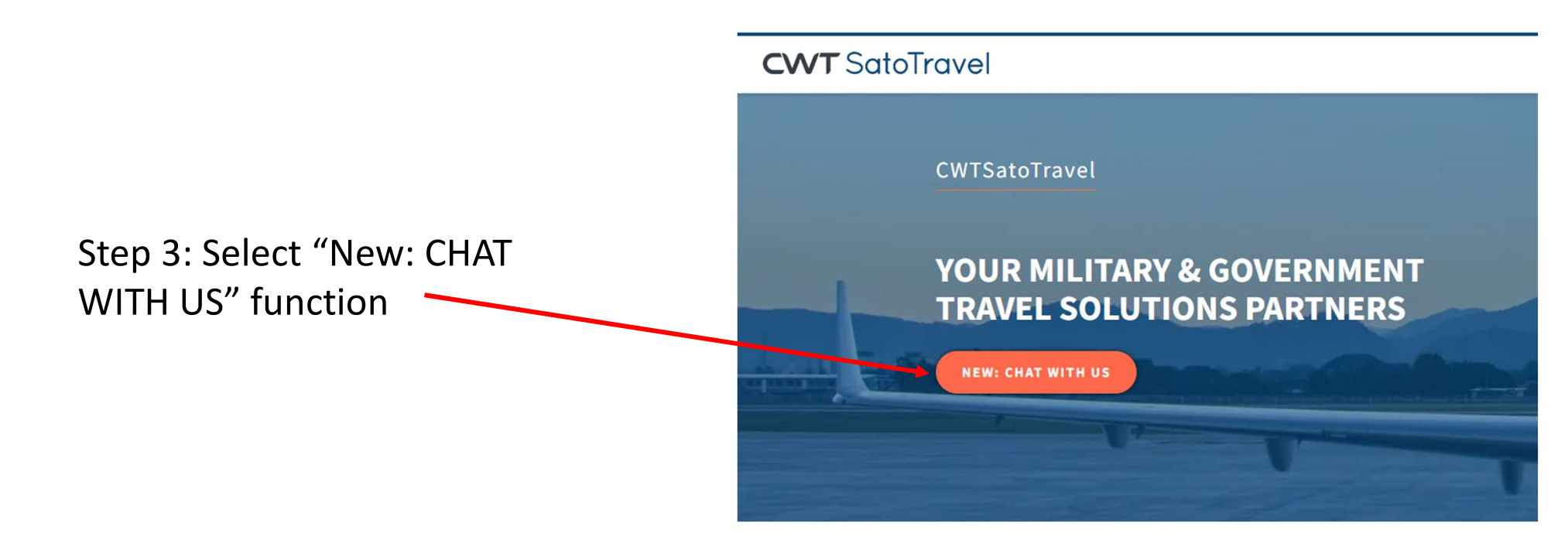

engine

result

Step 2: Click on CWT SATO

Step 4: Select "CHAT WITH US"

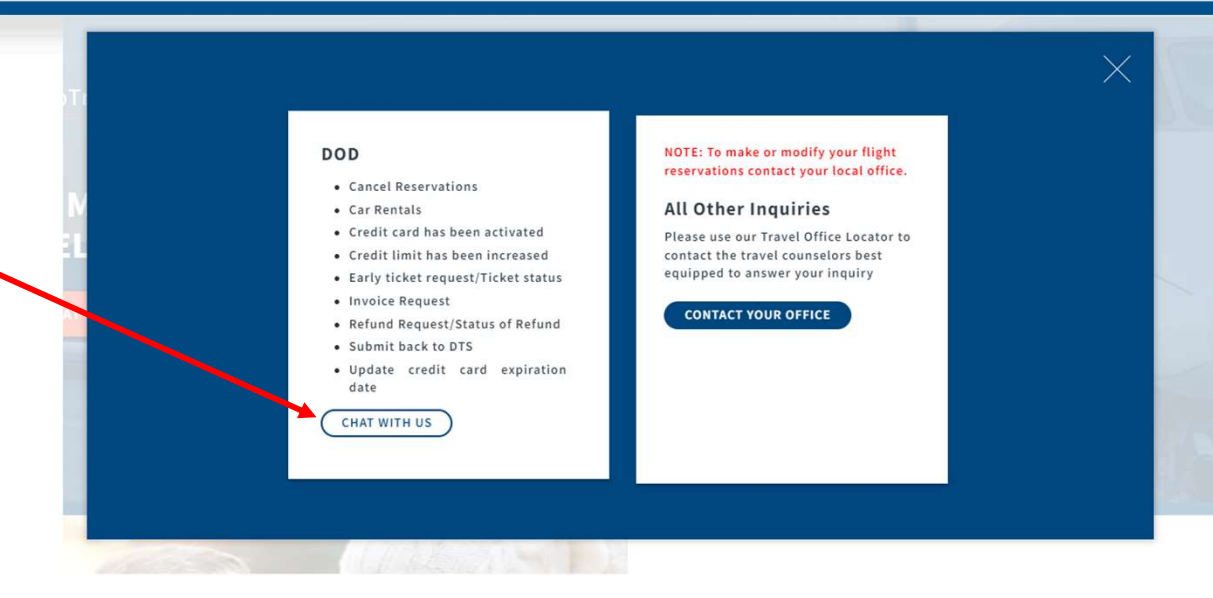

#### CWTSatoTravel Chat Portal

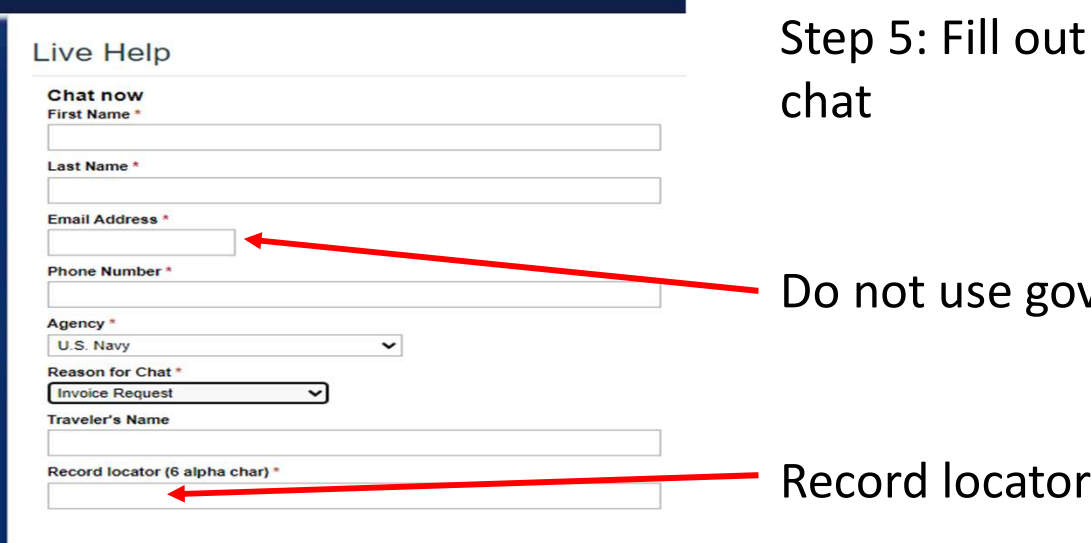

## Step 5: Fill out requested information and enter chat

Do not use government email

Record locator found on itinerary

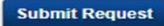

Chat support is available Chat hours are listed below. Monday - Friday: 07:00 AM - 07:00 PM CST Saturday - Sunday: Closed It is currently Wednesday, Jan 10, 2024 12:53 PM CST Note: Hours may vary for dedicated services.

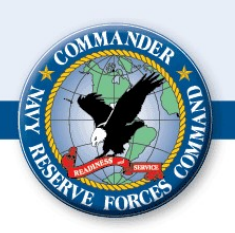

# Uploading the CWT SATO Invoice

- Upload SATO invoice into the pre generated flight expenses
- If you had multiple flights on different airlines, please retrieve each invoice from your specific record locator
- If the prices do not match do not adjust them! A civilian will balance the CBA account.

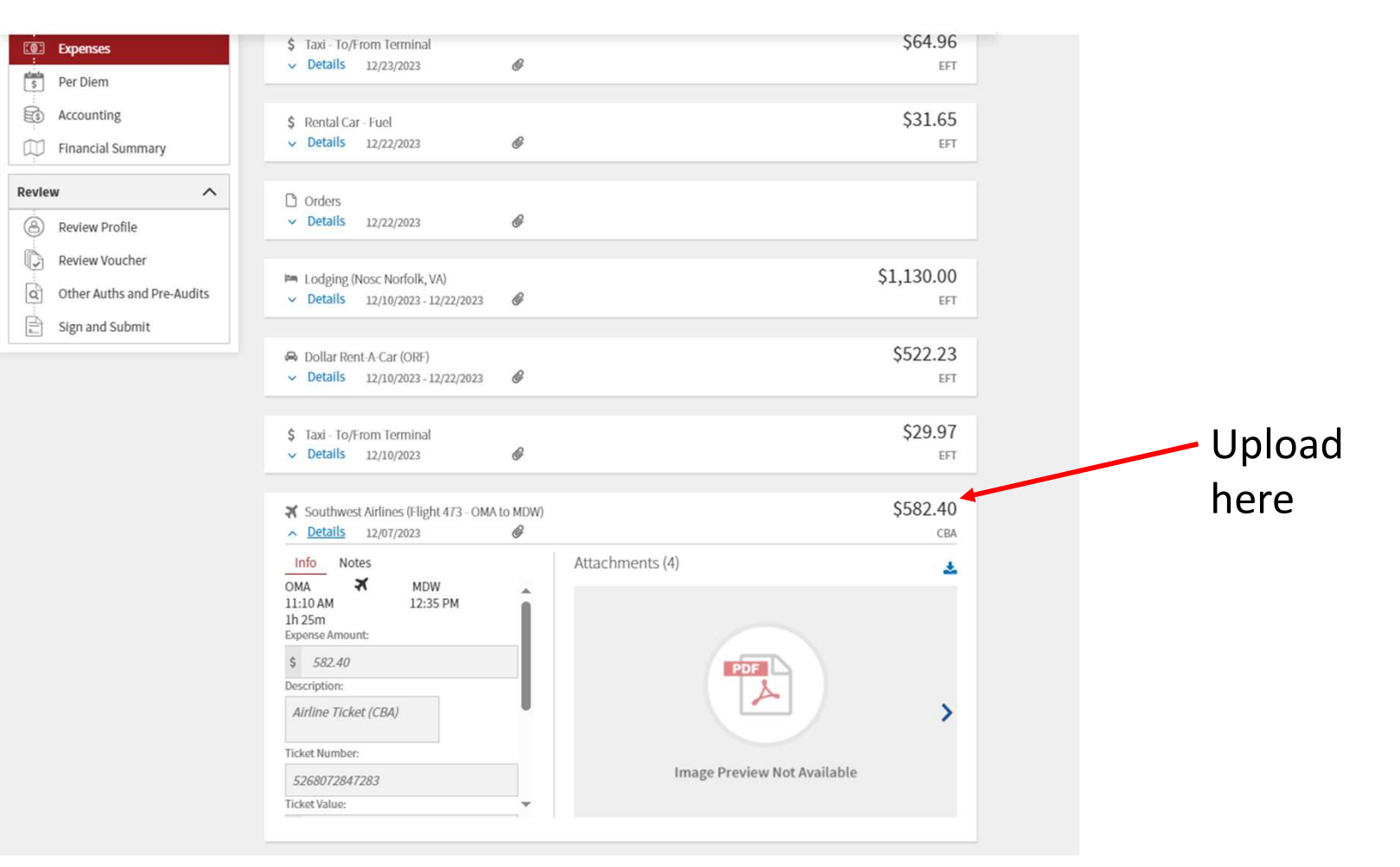

# **Rental Car Receipt**

### RECEIPT MUST SHOW "FINAL" OR "TOTAL" COST. CANNOT SAY

### **ESTIMATED.**

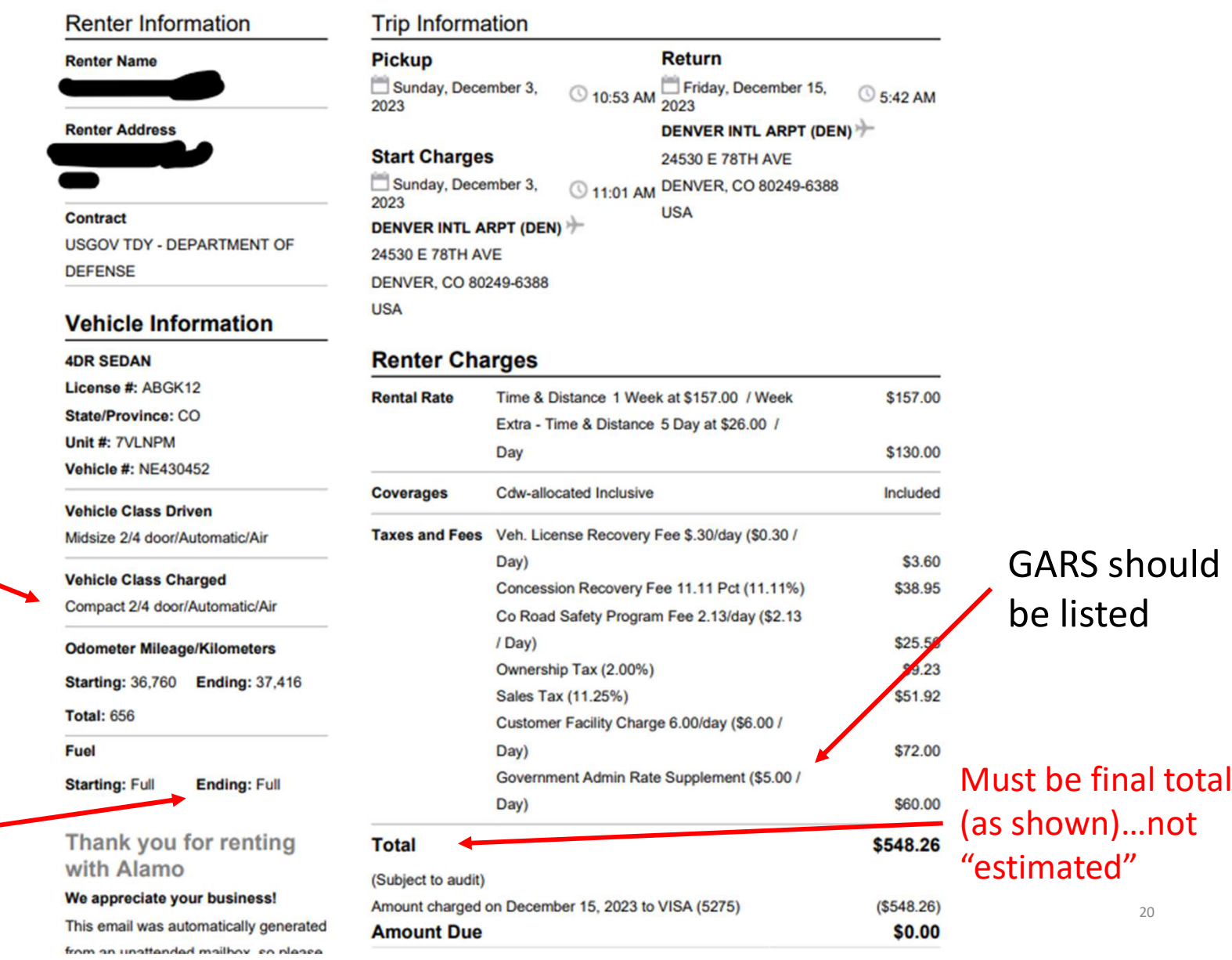

Compact cars only unless they have to upgrade due to availability. Charge has to be the compact car as seen here

> Always return car full

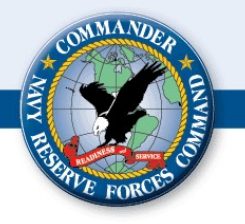

### **Closing Remarks**

- If you think you are authorized reimbursement for an expense add it to your voucher
- Utilize the JTR and other internet resources
- Read your orders to fully understand what you are entitled to.
- If any questions arise, please reach out to our travel distro at cnrfc n14 travel@us.navy.mil